#### Debuggowanie w VS2010

#### Rafał Zarębski

- F5 Start Debugging/Continue
- F9 Place breakpoint
- F10 Step over
- F11 Step into

#### Set Next Statement

- Ustawia następna instrukcje która będzie wykonana
- Można cofać program, pomijać fragmenty kodu
- Ctr-Shift-F10 lub drag the arrow

Etykiety dla breakpointów

- Pozwalają porządkować breakpointy w większych projektach
- Można filtrować breakpointy i wykonywać na nich operacje (okno breakpoints)

**Conditional Breakpoint** 

- Program zatrzyma się jeśli spełniony będzie jakiś zadany warunek
- Intellisense przy zadawaniu warunku
- Is true, Is Changed

- Hit Count: sprawdza ile razy dany breakpoint został napotkany
- When hit: Pozwala wypisać wiadomość w output lub uruchomić makro
- Export/Import, format xml

# Data Tip

- Podczas debugowania daje możliwość podglądania wartości zmiennych.
- Pozwala oglądanie nie tylko zmiennych typów prostych ale również złożonych obiektów
- Można "przypinać" sobie Data Tipy tak aby pracować na nich
- Można dodawać komentarze

# Data Tip

- Można zmieniać wartości zmiennych podczas działania programu
- Import/Export, format xml

#### Watches

- Kolejny sposób na analizowanie wartości zmiennych
- Do 4 okien z watchami
- Okno Locals zawiera watche dla zmiennych lokalnych
- Okno Autos zawiera watche dla zmiennych ważnych z punktu widzenia obecnie wykonywanego polecenia

#### Watches

- Zakładać watch można albo klikając na kod, albo ręcznie wpisując wyrażenie
- Działa Intellisense
- Quick-Watch

#### Immediate Window

 Okno w którym w każdej chwili można wykonać kawałek kodu. W przypadku kiedy aplikacja zatrzymana jest w trakcie wykonywania można edytować zmienne w programie. Działa Intellisense.

#### Inne okienka

Call Stack:

Okienko pokazujące stos wywołań funkcji. Zawiera nazwę funkcji język, w którym została napisana oraz dodatkowe informacje między innymi nr linii.

- Registers: pokazuje zawartość rejestrów.
- Memory: pokazuje pamięć programu.

W porównaniu z tradycyjnymi debugerami debugowanie przy pomocy IntelliTrace, dostępne w programie Microsoft Visual Studio 2010 Ultimate, zapewnia ulepszony obraz aplikacji. Tradycyjne debugery pokazują stan aplikacji w czasie bieżącym oraz ograniczone informacje na temat zdarzeń, jakie miały miejsce w przeszłości. Należy zatem wywnioskować zdarzenia, które miały miejsce w przeszłości, na podstawie stanu aplikacji w czasie bieżącym, lub ponownie uruchomić aplikację, w celu odtworzenia minionych zdarzeń. Dzięki IntelliTrace można zobaczyć zdarzenia, które miały miejsce w przeszłości oraz kontekst ich wystąpienia. Redukuje to liczbę ponownych uruchomień, których wymaga się, w celu debugowania aplikacji oraz możliwość, że błąd nie zdoła się odtworzyć, gdy ponownie uruchomimy aplikację.

Przykłady zastosowań:

- Breakpointy
- Wyjątki
- Błędy nie powtarzalne

Zbieranie danych domyślnie włączone

- Zdarzenia debuggera
- Zdarzenia wyjątków
- Zdarzenia strukturowe

| . 💭   💑 🖽 🖳 🖱 ▾ (ё ▾ (ё ་ (ё) ་ (ё) ) 🕨 Debug 🛛 🖓 . Iransform                                       | - I 🖓 🖀 🕼 22 XX 🛃 🖳 V T 🚽 🗷 🐁 A2 (E) 🚝 🚝 I                                                                                                    |
|----------------------------------------------------------------------------------------------------|----------------------------------------------------------------------------------------------------|
| 🗙 Disassembly ProcessMonitor.cs 🛍 SiteMonitor.cs 🛍 🛛 🗢                                              | IntelliTrace 🔹 🕂 🗙                                                                                                    |
| NsCommonThings.NsLogMana 👻 🔍 AddEntry(SzpiegMasterEventArgs logEntry) 🔷 👻                           |                                                                                                    |
| <pre>string logFileNameSecondary = "logFileNameSecondary.xml"</pre>                                 | (i) Switch to Calls View                                                                                                    |
| )                                                                                                   | All Categories 💽 All Threads 💽                                                                                                    |
| <pre>public bool AddEntry(SzpiegMasterEventArgs logEntry)</pre>                                     | Search 🔎                                                                                                    |
| <pre>if (!File.Exists(logFileNameSecondary)    logEntry==null) ret</pre>                            | File: Access D:\Users\Zet\Documents\Visual Studio 2010\Projects\_svn exchange\                                                                             |
|                                                                                                    | File: Close D:\Users\Zet\Documents\Visual Studio 2010\Projects\_svn exchange\t                                                                             |
| StreamWriter sw;                                                                                    | File: Access D:\Users\Zet\Documents\Visual Studio 2010\Projects\_svn exchange\                                                                             |
| try                                                                                                 | File: Close D:\Users\Zet\Documents\Visual Studio 2010\Projects\_svn exchange\t                                                                             |
| {                                                                                                   | File: Access D:\Users\Zet\Documents\Visual Studio 2010\Projects\_svn exchange\                                                                             |
| <pre>sw= File.AppendText(logFileNameSecondary); }</pre>                                             | File: Access D:\Users\Zet\Documents\Visual Studio 2010\Projects\_svn exchange\                                                                             |
| catch                                                                                               | File: Close D:\Users\Zet\Documents\Visual Studio 2010\Projects\_svn exchange\t                                                                             |
| {                                                                                                   | File: Close D:\Users\Zet\Documents\Visual Studio 2010\Projects\_svn exchange\t                                                                             |
| <pre>XmlTextWriter xmlWriter = new XmlTextWriter(sw); xmlWriter.Formatting = Formatting.None;</pre> | Gesture: Clicked "C" (Button)                                                                                                    |
|                                                                                                    | Gesture: Clicked "C" (Button)                                                                                                    |
|                                                                                                    | <i> </i>                                                                                                    |
|                                                                                                    | <ul> <li>File: Access logFileNameSecondary.xml<br/>Initialized a FileStream to the path logFileNameSecondary.xml<br/>Thread: Main Thread [4196]</li> </ul> |
|                                                                                                    | Related Views: Calls View, Locals, Call Stack                                                                                                    |

#### |: 💟 | 🏠 🏠 | 🖄 🔎 | 😢 💴 🔛 | 🎝 🔛 📰 🔜 🖏 | E LE 🕫 🖕

| Di  | sassen        | nbly Modules Program.cs 🗎 🗙                                                                                                    | • | IntelliTrace                                       |
|-----|---------------|----------------------------------------------------------------------------------------------------|---|----------------------------------------------------|
|     | BukL          | ao.Program 🗸 🗟 🖗 Main(string[] args)                                                                                                    | • | i 🗄 🚰 🖆 🚯 🚳                                        |
|     |               |                                                                                                    | ÷ | (i) Switch to IntelliTrace Events View             |
|     |               | static void Metoda3()                                                                                                    |   | Calls for thread Main Thread (5612)                |
|     |               | <pre>{     Console.WriteLine("Metoda3"); }</pre>                                                                                                    |   | [System.Threading.ThreadHelper.ThreadStart()]      |
|     |               |                                                                                                    |   | BukLao.Program.Main(string[] args = {string[0]})   |
|     | 11            |                                                                                                    |   | Function Entry: BukLao.Program.Main                |
|     | [             | <pre>static void Main(string[] args) {</pre>                                                                                                    |   | Beginning of Application: Main, Program.cs line 68 |
|     | ₩<br><u> </u> |                                                                                                    |   | [System.Console.WriteLine()]                       |
|     | Ē.            |                                                                                                    |   | 🥪 📮 BukLao.Program.Metoda1()                       |
|     | ₹.            | Metoda2();                                                                                                    |   | 📮 BukLao.Program.Metoda2()                         |
|     | 4             | <pre>Metoda3();<br/>Console.WriteLine("Po Metodzie");<br/>Console.WriteLine();<br/>Console.ReadLine();<br/>string[] stringi = { "string1", "string2", "stri</pre> |   | 📮 BukLao.Program.Metoda3()                         |
|     |               |                                                                                                    |   | [System.Console.WriteLine()]                       |
|     |               |                                                                                                    |   | [System.Console.WriteLine()]                       |
|     |               |                                                                                                    |   | [System.Console.ReadLine()]                        |
|     |               |                                                                                                    | n |                                                    |
| 100 | ) %           | <pre></pre>                                                                                                    | - |                                                    |

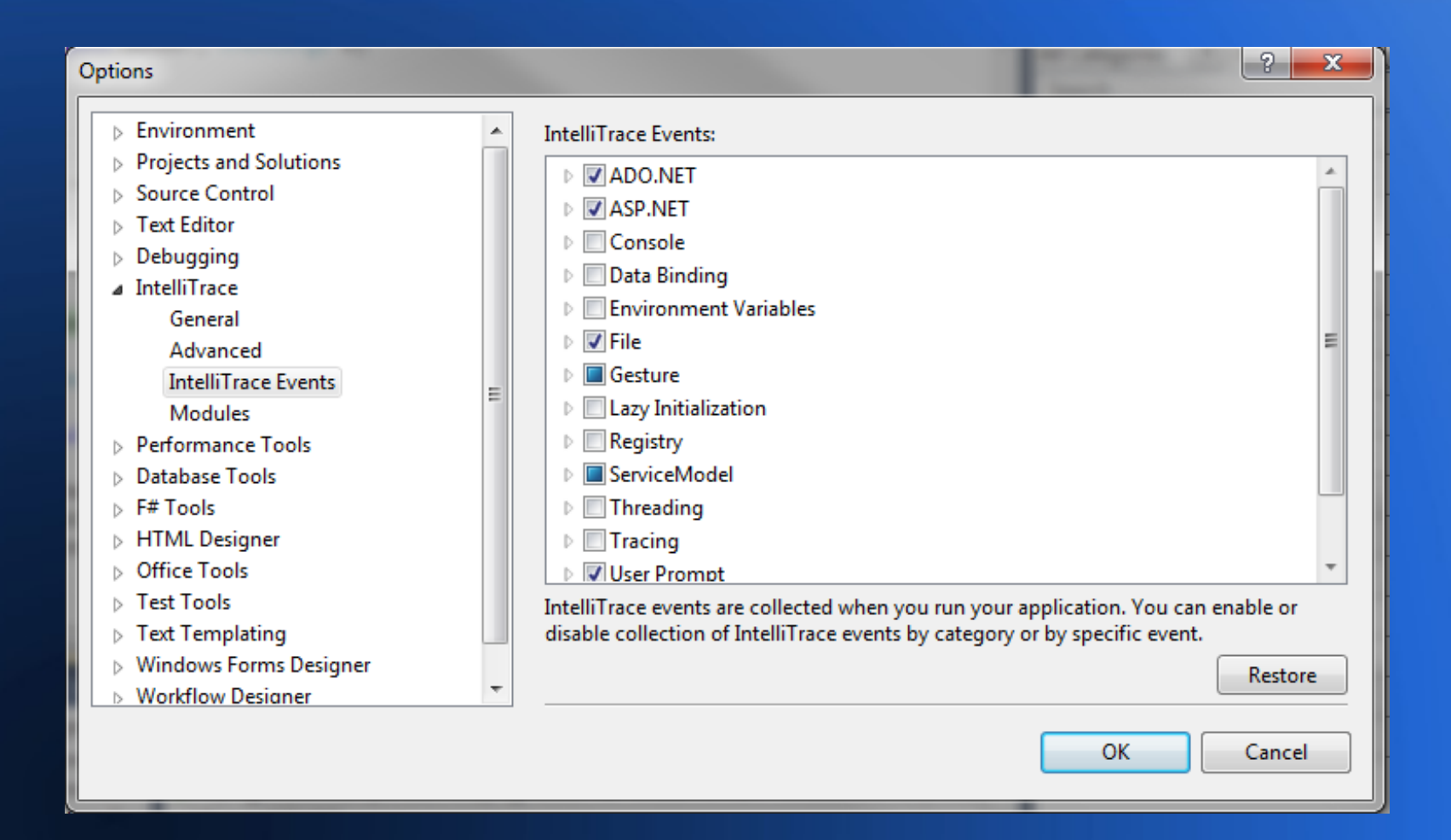

# Obsługiwane aplikacje i scenariusze debugowania

IntelliTrace obsługuje debugowanie aplikacji Visual Basic oraz C#, które korzystają z .NET v. 2.0, 3.0, 3.5, lub 4. Możliwe jest debugowanie większości aplikacji, w tym aplikacji utworzonych przy użyciu ASP.NET, Windows Forms, WPF, Windows Workflow oraz WCF. IntelliTrace nie obsługuje debugowania C++, skryptów, ani innych języków. Debugowanie aplikacji F# obsługiwane jest eksperymentalnie.

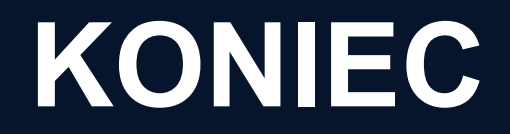

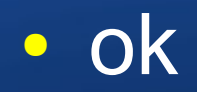